## Ошибка копирования контейнера

8 июля 2021

Бывает случаи, когда при копировании сертификата возникает ошибка: «Ошибка копирования контейнера». Делимся инструкцией, что делать в такой ситуации.

При копировании сертификата возникает ошибка:

«Ошибка копирования контейнера 123456789@28-07-2011 Иванов Иван Иванович: У вас нет разрешений на экспорт ключа, потому что при создании ключа не был установлен соответствующий флаг. Ошибка 0x8009000В (-2146893813) Ключ не может быть использован в указанном состоянии»

Для решения данной проблемы необходимо:

- 1. Проверить наличие лицензии на КриптоПроСЅР. Ошибка может возникать на КриптоПРО СЅР с истекшими сертификатами со встроенной лицензией. Для автоматического ввода лицензии нужно перейти ссылке и установить лицензию по инструкции.
- 2. Повторить копирование сертификата.
- Если в имени контейнера есть строка типа: \_копия\_a0b63dd8 (например 06208439@2016-12-29-ЗАО ПФ СКБ Контур\_копия\_a0b63dd8), то контейнер имеет признак неэкспортируемый. Следуйте инструкции в зависимости от носителя:

сертификат в реестре, на USB-флеш-накопителе, локальном компьютере или дискете сертификат на рутокене

4. При копировании, в окне выбора контейнера, нужно поставить переключатель Уникальные имена, продолжить копирование.

5. Проверить, что КриптоПро запущена с правами администратора. На вкладке «Общие» не должно быть ссылки «Запустить с правами администратора». Если ссылка есть — нажать на ее.

## Сертификат в реестре, на USB-флеш-накопителе, локальном компьютере или дискете.

Чтобы сделать копию такого сертификата, необходимо:

- Скачать утилиту CertFix.
- Запустить утилиту, подождать, когда загрузится список сертификатов. Напротив строки «Поиск» появится информация «Загрузка завершена».
- Одновременно нажать кнопку SHIFT на клавиатуре и правой кнопкой мыши кликнуть по нужному контейнеру.
- Появится меню «Сделать экспортируемым». Нужно выбрать вариант в зависимости от расположения контейнера.

Если на контейнер указан пароль, введите его.

• Повторить процедуру копирования сертификата.

## Сертификат находится на рутокене.

- Подключить токен к компьютеру.
- Скачать и запустить утилиту tokens.exe.
- У нужного контейнера нажать «Экспорт».

- Выбрать место для экспорта (можно сразу указать путь к USB-флеш-накопителю).
- Переименовать контейнер. Имя можно задать любое, отличное хотя бы на 1 символ от исходного.
- Далее с помощью утилиты CertFix проделать действия, описанные в пункте «Сертификат в реестре, на USB-флеш-накопителе, локальном компьютере или дискете».